Sökexempel - EBM - Sjukgymnastik

En fråga som ibland dyker upp är den om det finns några studier som handlar om sjukgymnastiska behandlingsmetoder för Frozen Shoulder.

Även om man bör börja med att titta på svenskt material så kommer det mesta av materialet att vara på engelska och då har man som vanligt problemet med att hitta de korrekta engelska termerna även om det i just detta fall är ganska tydligt

För att komma en bit på väg kan man använda två hjälpmedel –

```
Swedish MeSH - Free O
Encyclopedia: The MeSH
Library of Medicine)
```

Eller

```
SveMed+ 0
SveMed+ är en da
referenser från et
```

dessa två hittar man enklast via universitetsbibliotekets hemsida

```
    Ämnesguider
```

För er del är det

Medicin o hälsa

som gäller.

Under rubriken

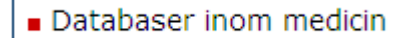

döljer sig ett urval av de vanligaste databaserna inom medicin, De databaser som nyttjas mest finns samlade högst upp på sidan och sen kommer de övriga i alfabetisk ordning. För att vara på den säkra sidan kan vi göra en sökning i SveMed+ för att se om sär finns några intressanta artiklar (tyvärr brukar de flesta man hittar INTE vara vetenskapligt granskade). Vi börjar med

### Välkommen till SveMed+

| Enkel sökning            |                    |
|--------------------------|--------------------|
|                          |                    |
| sjukgymnastik            | Sök Rensa          |
|                          |                    |
| Peer reviewed 🗌 Fulltext |                    |
|                          | Lämna synpunkter 🌑 |
|                          |                    |

Vilket ger närmare 2500 träffar sen får vi klicka på

Nu söker vi på

# SveMed+ sökning

| Enkel sökning |                    |
|---------------|--------------------|
| frozen        | Sök Rensa          |
| Peer reviewed | ulltext            |
| frozen        |                    |
|               | Lämna synpunkter 🦲 |

Nu kan vi kombinera våra sökninger via

Kombinera sökningar

Då ser vi våra tidigare sökningar och kan göra en kombination

| Enk           | kel sökning                                            |                                            |                                                                     |                   |
|---------------|--------------------------------------------------------|--------------------------------------------|---------------------------------------------------------------------|-------------------|
| #1            | AND #2                                                 |                                            | Sök Re                                                              | ensa              |
|               | Peer reviewed 🗌                                        | Fulltext                                   |                                                                     |                   |
| 3             | Tillbaka till resultat                                 | listan                                     | L                                                                   | ämna synpunkter 🦲 |
| Sö            | kresultat                                              |                                            |                                                                     |                   |
|               |                                                        |                                            |                                                                     |                   |
| Ko            | ombinera sökninga                                      | rna med boolesk lo                         | gik, t ex. <b>#1 AND (#2 OR #3)</b>                                 |                   |
| Ko<br>Nr      | ombinera sökninga<br>Söksträng                         | rna med boolesk lo<br>Antal räffar         | ngik, t ex. <b>#1 AND (#2 OR #3)</b><br>Tid                         |                   |
| Ko<br>Nr<br>1 | ombinera sökninga<br><b>Söksträng</b><br>sjukgymnastik | rna med boolesk lo<br>Antal räffar<br>2451 | ngik, t ex. <b>#1 AND (#2 OR #3)</b><br>Tid<br>4/27/2010 1:37:36 PM |                   |

Och vi får ett magert resultat – endast 4 artiklar

| Sö | ikresultat                                                                                                    |                |
|----|----------------------------------------------------------------------------------------------------|----------------|
| s  | ökningen resulterade i 4 träffar sorterade efter datum.                                                                                                    |                |
| 1  | Effectiveness of electroacupuncture and interferential eloctrotherapy in the managem<br>shoulder<br>Chao CY; Cheing GL; So EM<br>Journal of Rehabilitation Medicine 2008;40(3)166-70 | nent of frozen |
| 2  | Effects of deep and superficial heating in the management of frozen shoulder<br>Cheing GL; Leung MS<br>Journal of Rehabilitation Medicine 2008;40(2)145-50                           | Läs online     |
| 3  | Frossen skulder<br><i>Erlendsson F</i><br>Ugeskrift for Laeger 1996;158(15)2139-40                                                                                                   |                |
| 4  | Manipulation af frossen skulder?<br><i>Danneskiold-Samsöe B</i><br>Ugeskrift for Laeger 1996;158(2)145                                                                               |                |

Vi kan alltid titta närmare på den första referensen. Klickar vi på titeln får vi mycket information. Förutom uppgifter om författare och tidskrift vår vi även såväl svenska som engelska ämnesord som hänger ihop med artikeln. Email: gladys.cheing@inet.polyu.edu.hk Språk: Eng Antal referenser: 24 Dokumenttyp: RCT UI-nummer: 08021450

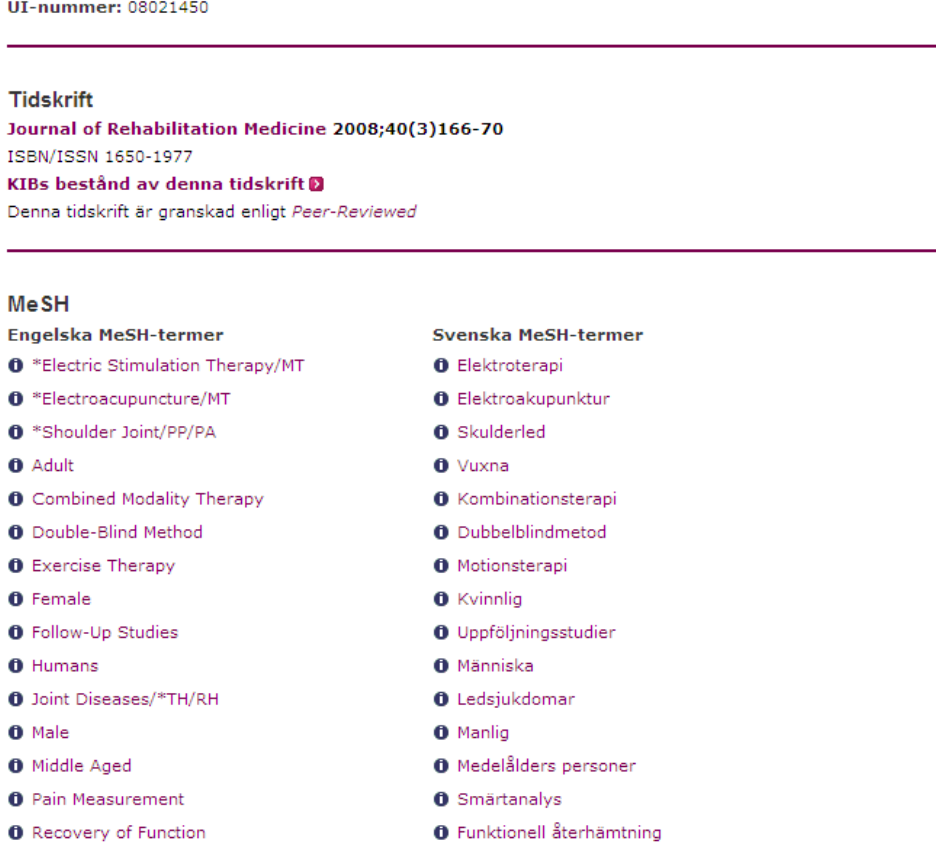

Läs online 🔳

Och här ser vi att Frozen shoulder troligtvis inte är en MeSH-term så vi kanske kan titta på Shoulder, joint i stället.

Skuldersmärta
 Behandlingsresultat

Detta ger oss ett osökt tillfälle att gå vidare och titta på Swedish MeSH

Att sjukgymnastik heter Physical Therapy lämnar vi därhän... men Frozen shoulder...

Vi gör en sökning

Shoulder Pain/\*TH/RH

Treatment Outcome

# MeSH Tree Tool

Find medical keywords and resources

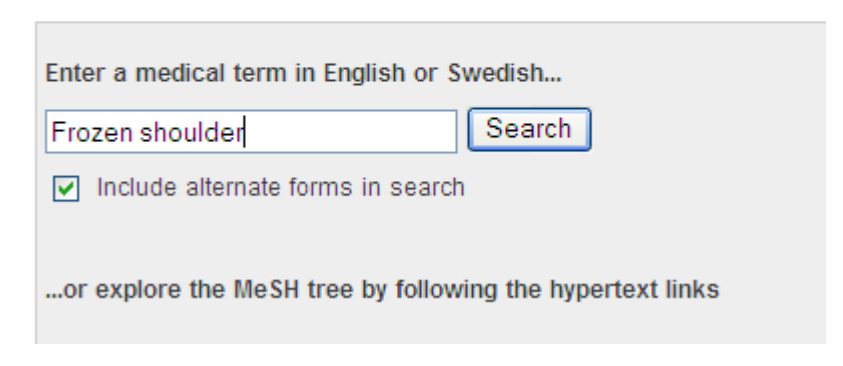

Och hittar att den term som vi kanske borde använda är

## Results of your Query - Frozen shoulder

To explore the corresponding branch of the MeSH tree, follow the hypertext links

**Bursitis** 

Slemsäcksinflammation Bursit

Man bör för att vara på den säkra sidan titta på om SBU har gjort någon rapport i ämnet. Och det enklaste är att söka på sjukgymnastik

| KONTAKT                                                                                                  |                                                                                                    |
|----------------------------------------------------------------------------------------------------|----------------------------------------------------------------------------------------------------|
| <u>Startsida</u> / Rapporter                                                                             |                                                                                                    |
| Rapporter                                                                                                |                                                                                                    |
| Här kan du ladda ner pdf:er av sa<br>kostnadsfritt. Du kan även bestäl<br>& beställningar av rapporter » | mmanfattning och slutsatser samt fulltextrapporter<br>la tryckta exemplar genom vår webbshop. Informatior |
| Förklaring till SBU:s rapporttyper.                                                                      | . Läs mer »                                                                                               |
| Fritextsök                                                                                               |                                                                                                    |
| sjukgymnastik                                                                                            | Visa alla år 🐱                                                                                            |
| Välj sjukdomskategori                                                                                    |                                                                                                    |
| Alla kategorier                                                                                          | 🗸 Alla rapporter 🔽 Ok                                                                                     |

#### Vi hittar fyra rapporter

| Titel                                                                         | Âr   | Typ   | Samman-<br>fattning | Fulltext | Press | Beställ |
|-------------------------------------------------------------------------------|------|-------|---------------------|----------|-------|---------|
| Perkutan vertebroplastik vid svår ryggsmärta pga kotkompression               | 2007 | Alert | D                   |          |       | ущ⁄~    |
| Manuellt lymfdränage som tilläggsbehandling vid armlymfödem efter bröstcancer | 2005 | Alert |                     |          |       | ΨΨ.     |
| Osteoporos - prevention, diagnostik och behandling                            | 2003 | Gul   |                     |          |       | Ψ       |
| Evidensbaserad sjukgymnastisk behandling av patienter med nackbesvär          | 1999 | Vit   |                     |          |       | Ŵ       |

Och ingen av dessa verkar passa för våra syften.

Nu får vi ta steget över till att titta på internationellt material och då är det naturligt att börja med Cochrane som vi hittar längre ner på listan med databaser

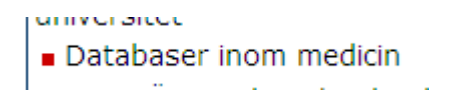

och vi hittar Cochrane en bit längre ner på listan. Ett bra tips är att börja med att göra en

or try an <u>Advanced Search</u>

Ifyllt bör formuläret se ut såhär (vi hoppar alltså över sjukgymnastiken och koncentrerar oss på skulderproblemet).

| Search For:     In:       To search using field labels (e.g. heart:ti) use the Search History page.       frozen shoulder       OR       bursitis   Title, Abstract or Key |         |
|----------------------------------------------------------------------------------------------------|---------|
| To search using field labels (e.g. heart:ti) use the <u>Search History</u> page.         frozen shoulder       Title, Abstract or Key         OR       bursitis            |         |
| Frozen shoulder Title, Abstract or Key OR  United Description Title, Abstract or Key Title, Abstract or Key                                                                |         |
| OR 🖌 bursitis Title, Abstract or Key                                                                                                    | words 💌 |
|                                                                                                    | words 💌 |
| AND 🗸 Author                                                                                                    | *       |
| AND 🗸 Abstract                                                                                                    | *       |
| AND 🗸 Keywords                                                                                                    | *       |
| Search Go directly to Search History                                                                                                    |         |

Vi hittar då 6 träffar

| Record Information                                                                                                    | Issue:    | Current | All     | Restrict to: | Reviews |
|----------------------------------------------------------------------------------------------------|-----------|---------|---------|--------------|---------|
| Acupuncture for shoulder pain<br>Sally Green, Rachelle Buchbinder, Sarah E Hetrick<br>October 2008<br>(Review)                                                                        |           |         |         |              |         |
| Oral steroids for adhesive capsulitis<br>Rachelle Buchbinder, Sally Green, Joanne M Youd, Renea V Johnston<br>January 2009<br>Review                                                  |           |         |         |              |         |
| Arthrographic distension for adhesive capsulitis (frozen shoulder)<br>Rachelle Buchbinder, Sally Green, Joanne M Youd, Renea V Johnston, Miranda Cumpston<br>January 2009<br>(Review) |           |         |         |              |         |
| Physical tests for shoulder impingements and local lesions of bursa, tendon or labrum<br>Nigel CA Hanchard, Helen HG Handoll<br>October 2008<br>Diagnostic (Protocol)                 | that may  | accompa | ny impi | ingement     |         |
| Corticosteroid injections for shoulder pain<br>Rachelle Buchbinder, Sally Green, Joanne M Youd<br>January 2009<br>(Review)                                                            |           |         |         |              |         |
| Exercise therapy for patellofemoral pain syndrome<br>Edith M Heintjes, Marjolein Berger, Sita MA Bierma-Zeinstra, Roos MD Bernsen, Jan AN Verhaar, Ba<br>January 2009<br>Review       | rt W Koes |         |         |              |         |

Som vi kan titta närmar på.

Nu är det dags att vända blicken mot PubMed. Och eftersom vi är intresserade av artikler med EBM vinkling går vi in via

Clinical Queries

Clinical Queries är ett sökfilter för kliniska frågeställningar (allt ligger förvalt!! – och är man intresserad av vilka begränsningar som finns kan man hitta det om man klickar på

Filter citations f

För att vara på den säkra sidan kan vi söka på båda begreppen. Vi börjar med

Search Bursitis

Search Clear

Som ger totalt

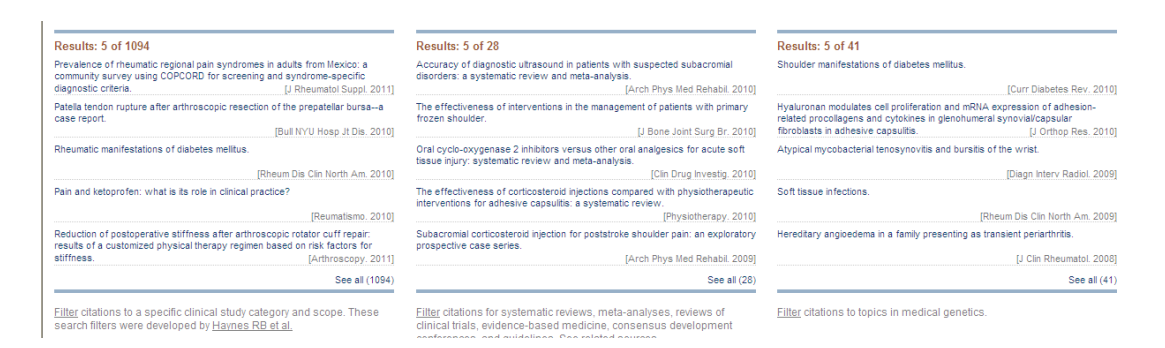

Men de som vi är intresserade av i första hand finns under rubriken

### Systematic Reviews

Och vill vi se dessa klickar vi på

See all (28)

Och vi förflyttas till visning enligt PubMed (så att vi känner igen oss).

För att samla allt material går vi bakåt och gör en sökning även på

Search Frozen shoulder

Search Clear

Som inte heller ger särskilt många träffar

# Systematic Reviews

| Results: 5 of 37                                                     |                                                                |
|----------------------------------------------------------------------|----------------------------------------------------------------|
| [Non-traumatic shoulder pain].                                       |                                                                |
|                                                                      | [Tidsskr Nor Laegeforen. 201                                   |
| Accuracy of diagnostic ultrasour<br>disorders: a systematic review a | nd in patients with suspected subacromial<br>nd meta-analysis. |
|                                                                      | [Arch Phys Med Rehabil. 201                                    |
| The effectiveness of intervention<br>frozen shoulder.                | is in the management of patients with primary                  |
|                                                                      | [J Bone Joint Surg Br. 201                                     |
| Frozen shoulder: the effectivene<br>systematic review.               | ss of conservative and surgical interventions                  |
|                                                                      | [Br J Sports Med. 201                                          |
| Acupuncture for rheumatic condi                                      | itions: an overview of systematic reviews.                     |
|                                                                      | [Rheumatology (Oxford). 201                                    |
|                                                                      | See all /2                                                     |

Vi förflyttar även dessa till PubMed-formatet.

Vi avslutar med en sökning på

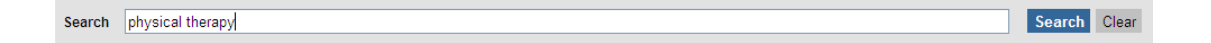

Som äntligen ger oss lite material att arbeta med. Efter att även här ha tittat på PubMed-formatet kan vi klicka på

Advanced search

Och där hittar vi sökhistoriken

| Search History                                  |                     |               |
|-------------------------------------------------|---------------------|---------------|
| Search                                          | Most Recent Queries | Time Result   |
| #9 Search systematic[sb] AND (physical therapy) |                     | 02:22:37 5274 |
| #5 Search systematic[sb] AND (Frozen shoulder)  |                     | 02:20:07 37   |
| #1 Search systematic[sb] AND (Bursitis)         |                     | 02:17:21 28   |
| Clear History                                   |                     |               |
| Search History Instructions                     |                     |               |

Vi börjar med att kombinera de olika termerna som handlar om Frozen shoulder.

| Search Box | <u>Limits Details Help</u> |
|------------|----------------------------|
| #1 OR #5   | Search Preview Clear       |
|            |                            |

Totalt 37 träffar

mao hade det räckt med att bara söka frozen shoulder... men vem vet det i förväg. Nu ska vi kombinera dessa med Physical therapy.

| Search Box | Limits Details Help  |
|------------|----------------------|
| #9 AND #10 | Search Preview Clear |

#### Nu har vi kvar

L

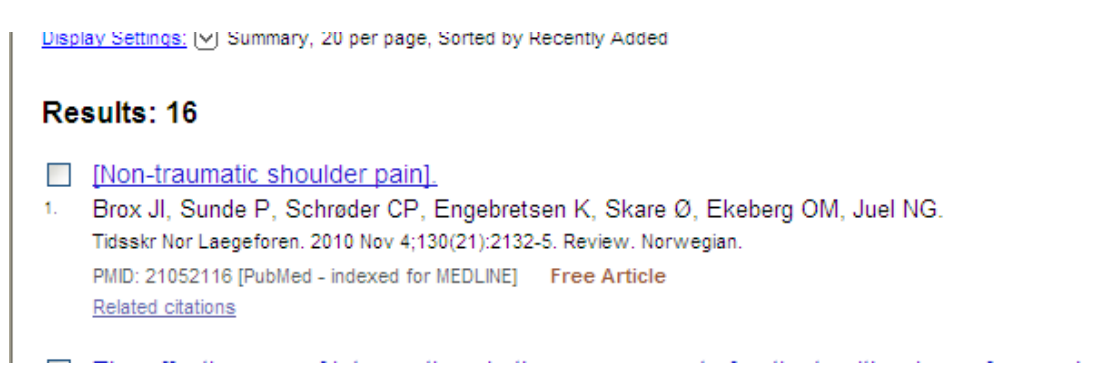

Sen återstår att se om någon av dessa artiklar är bra. För att få mer information klickar vi på titeln, exempelvis

| <b>4</b> . | The effectiveness of corticosteroid injections compared with physiotherapeutic interventions for adhesive capsulitis: a systematic review.<br>Blanchard V, Barr S, Cerisola FL.<br>Physiotherapy 2010 Jun 96(2):95-107. Euch 2009 Nov 12. Beview. |
|------------|----------------------------------------------------------------------------------------------------|
|            | PMD: 20420956 [PubMed - indexed for MEDLINE]<br>Related citations                                                                                                    |

Här kan man få fram mer information t ex ett abstract, MeSH-termer kopplade till artiklen men även via

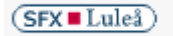

Nomed citations

Kan man se om artikeln finns tillgänglig vid LTU och i just detta fall kan har vi tillgång till artikeln från

Fulltext från Elsevier ScienceDirect

Nu ska vi avrunda med att göra en sökning i Cinahl för att se om vi kan hitta något mer.

Inleder med att söka på

| Suggest Subject Terms |                                           |   |
|-----------------------|-------------------------------------------|---|
| frozen shoulder       | in Select a Field (optional) Search Clear | 0 |
| AND 💌                 | in Select a Field (optional)              |   |
| AND 💙                 | in Select a Field (optional)              |   |

Får då till svar att den term som vi borde använda är

| CINAHL Headings 🛛 🍽 <u>View Tutorials</u>                         |                                      |                                                          |             |                              |
|-------------------------------------------------------------------|--------------------------------------|----------------------------------------------------------|-------------|------------------------------|
| Results For: frozen shoulder                                      |                                      | Subheadings for: Adhesive                                | Search I    | Database                     |
| ← Check box to Click linked term view subheadings. for tree view. | Explode Major Scope<br>(+) Concept 3 | Include All Subheadings Or select on or more subheadings | Search Term | Explode Major<br>(+) Concept |
| Frozen Shoulder Use: Adhesive Capsulitis                          |                                      | to restrict your search                                  | Adhesive    |                              |
| Adhesive Capsulitis                                               |                                      |                                                          | Capsulitis  |                              |
| Frozen Shoulders Use: Adhesive Capsultis                          |                                      | Cerebrospinal Fluid/CF                                   |             |                              |
|                                                                   |                                      | · · ·                                                    |             |                              |

Så vi gör väl som man säger och söker

Vi söker och hittar då endast 226 artiklar

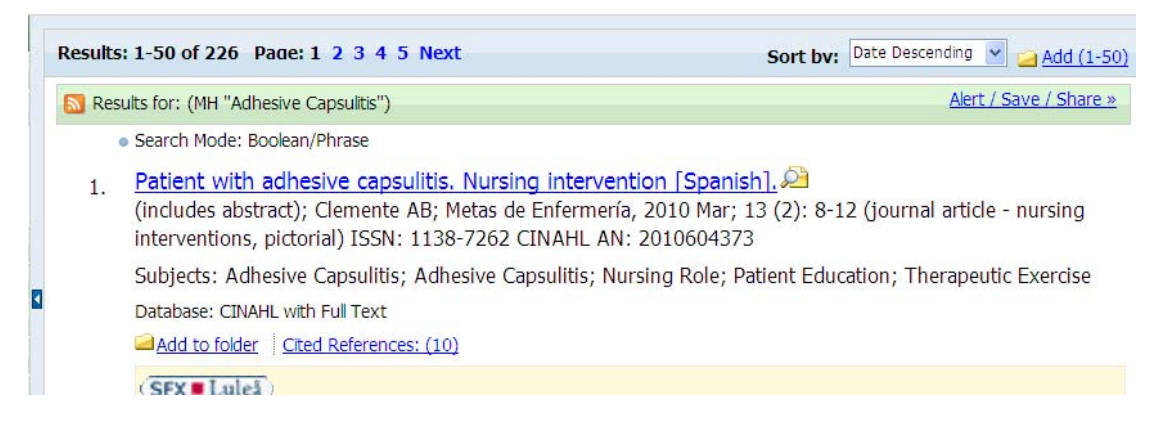

För att nu göra det ordentligt kan vi även göra en sökning på Physial therapy. Då får vi till resultat att det finns drygt 15.000 artiklar

| Advanced Search    Visual Search     Search History/Alerts    Preferences >> |                                                                                                    |               |                 |                    |  |
|------------------------------------------------------------------------------|----------------------------------------------------------------------------------------------------|---------------|-----------------|--------------------|--|
| Results                                                                      | 5: 1-50 of 15088 Page: 1 2 3 4 5 Next                                                                     | Sort by:      | Date Descending | Y 🗀 Add (1-50)     |  |
| 🔊 Res                                                                        | sults for: (MH "Physical Therapy")                                                                        |               | Alert           | : / Save / Share » |  |
|                                                                              | Search Mode: Boolean/Phrase                                                                               |               |                 |                    |  |
| 1.                                                                           | Cold winds and economic recession,<br>McVeigh JG; Physiotherapy Ireland, 2010; 31 (1): 3 (journal article | e - editorial | ) CINAHL AN: 2  | 2010553359         |  |
|                                                                              | Subjects: Physical Therapists; Physical Therapy; Serial Publications                                      |               |                 |                    |  |
|                                                                              | Database: CINAHL with Full Text                                                                           |               |                 |                    |  |
|                                                                              | Add to folder Cited References: (4)                                                                       |               |                 |                    |  |
|                                                                              | (SFX = Luleå)                                                                                             |               |                 |                    |  |

Ska vi nu kombinera våra tidigare sökningar går vi till

# Search History

i.

Här hittar vi våra sökningar. Vi bockar för de termer vi är intresserade av

| Sear        | Search History/Alerts |                                                                                           |                   |  |  |  |
|-------------|-----------------------|-------------------------------------------------------------------------------------------|-------------------|--|--|--|
| <u>Prir</u> | t Search Hi           | story   <u>Retrieve Searches</u>   <u>Retrieve Alerts</u>   <u>Save Searches / Alerts</u> |                   |  |  |  |
|             | Select / dese         | ect all Search with AND Search with OR De                                                 | elete Searches    |  |  |  |
|             | Search ID#            | Search Terms                                                                              | Search Options    |  |  |  |
| •           | 52                    | MH "Physical Therapy")                                                                    | Search modes - Bo |  |  |  |
| ~           | S1                    | MH "Adhesive Capsulitis")                                                                 | Search modes - Bo |  |  |  |

Och klickar på – Search with AND

Vi hittar då 56 artiklar.

|   | Search ID# | Search Terms  | Search Options                   | Actions                               |
|---|------------|---------------|----------------------------------|---------------------------------------|
|   | S7         | S1 and S2     | Search modes - Boolean/Phrase    | View Results (56)<br>Revise Search    |
|   |            |               |                                  | View Details                          |
| - | 66         | N 1 (ct 1 ct) | Coarch modes CoartText Coarching | ··· · · · · · · · · · · · · · · · · · |

Nu vill vi ju kanske begränsa ännu mer så vi klickar på

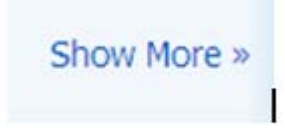

Här får vi många begränsningsmöjligheter.

| ications   CII                  |                            | 12.6                              |                                  |                                                          | <b>_</b> tures |
|---------------------------------|----------------------------|-----------------------------------|----------------------------------|----------------------------------------------------------|----------------|
|                                 | Search Options             |                                   |                                  | Search Reset                                             | ^              |
| iing: CINAHL<br>ggest Subject T | Search modes 🗿             | Boolean/Phrase                    | Apply related words              |                                                          |                |
| nd S2                           |                            | O Find all my search terms        | Also search within               |                                                          |                |
| ~                               |                            | ○ Find any of my search terms     | the full text of the<br>articles |                                                          |                |
|                                 |                            | O SmartText Searching <u>Hint</u> |                                  |                                                          |                |
| arch Cle                        | Limit your results         |                                   |                                  |                                                          |                |
| earch   Advan                   | Peer Reviewed              |                                   | Full Text                        |                                                          |                |
| rts                             | Publication Year<br>from   | to                                | Author                           |                                                          |                |
| ory   <u>Retriev</u>            |                            |                                   | English Language                 | <b>V</b>                                                 |                |
| t all Se                        | Research Article           |                                   | Exclude Pre-<br>CINAHL           |                                                          | Refre          |
| earch Terms                     | Exclude MEDLINE<br>records |                                   | Include Pre-<br>CINAHL           |                                                          |                |
| S1 and S2                       | Special Interest           | All                               | Evidence-Based<br>Practice       | <b>V</b>                                                 |                |
|                                 |                            | All<br>Advanced Nursing Practice  | Clinical Queries                 |                                                          |                |
| 🕽 ( ) and (S1                   |                            | Case Management                   | ~                                | All                                                      | ^              |
|                                 |                            | L                                 |                                  | Therapy - High Sensitivity<br>Therapy - High Specificity |                |
|                                 |                            |                                   |                                  | Therapy - Best Balance                                   | ~              |
| ) and (S1                       | Journal Subset             |                                   | Publication Type                 |                                                          |                |
|                                 |                            | All                               | <u>^</u>                         | All                                                      | ^              |

Här har vi valt att det ska vara EBM-perspektiv på artikeln. Den ska vara på engelska och dessutom vetenskaplig och till råga på allt har vi valt att plocka bort artiklar som vi redan fått tag på via PubMed.

Efter denna operation återstår 3 artiklar

|    | Search Mode: Boolean/Phrase                                                                                                    |
|----|----------------------------------------------------------------------------------------------------|
| 1. | A consensus and evidence-derived integrated care pathway for the management of 'frozen shoulder', 🔎<br>(includes abstract); Morrissey D; SportEX Medicine, 2006 Jul (29): 14-7 (journal article - research, tables/charts) ISSN: 1471-8138<br>CINAHL AN: 2009233647                                                                                                    |
|    | Subjects: Adhesive Capsulitis; Practice Guidelines                                                                                                    |
|    | Database: CINAHL with Full Text                                                                                                    |
|    | Add to folder Cited References: (13)                                                                                                    |
|    | (SFX = Laleå)                                                                                                    |
| 2. | Evidence in practice evidence that performing joint manipulation under local anesthetic block might be more effective<br>than continuing a program of joint mobilization, stretching, and mobility exercises in a woman with recalcitrant adhesive<br>capsulitis of the shoulder.                                                                                                    |
|    | (SFX=Lalei)                                                                                                    |
| 3. | Physical therapy for adhesive capsulitis: systematic review, Physical therapy for adhesive capsulitis: systematic review, Physical capsulitis: Systematic review, Physical capsulitis: Physical CINAHL AN: 2002170960         Subjects: Adhesive Capsulitis; Physical Therapy         Database: CINAHL with Full Text         Add to folder       Cited References: (28)         Times Cited in this Database: (4) |

Som förhoppningsvis är bra.

Det händer rätt ofta att man sitter med en litteraturreferens som man hittat i en artikel och undrar om den aktuella artikeln finns tillgänglig här vid LTU.

För att få visshet börjar man på Universitetsbibliotekets startsida

#### O Tidskrifter på LTU

Skriver in tidskriftens titel

| L<br>Elec          | tronic a      | nd prin   | nt jour  | nals at |               | 1        | <b>_</b> |
|--------------------|---------------|-----------|----------|---------|---------------|----------|----------|
| Title              | Category      | ISSN      | Citation | Linker  |               |          |          |
| 9 <sup>-</sup> A B | CDEFGH        | IJKLM     | NOPQ     | RSTUVV  | V X Y Z Á Ä Ó | ) Others | Go       |
| Title:             | journal of ad | vanced nu | rsing    | ⊙ Star  | ts with ⊖Co   | ntains   |          |

Klickar sedan på GO och därefter

| Journal title               | ISSN      | Actions        |
|-----------------------------|-----------|----------------|
| Journal of advanced nursing | 0309-2402 | () (SFX Luleå) |

Actions

(i) (SFX Lulea)

Nu får vi svar om vi har den aktuella tidskriften eller inte.

Just denna tidskrift har vi tillgång via flera olika förlag

| UTA-Date                                                                                                  |
|----------------------------------------------------------------------------------------------------|
| Källa: Journal of advanced nursing [0309-2402]                                                            |
| Fulltext från EBSCOHOST CINAHL with Full Text<br>Tillgänglig från 1981                                    |
| Senaste 1 år(en) ej tillgänglig                                                                           |
| Fulltext från Wiley Online Library (Blackwell)                                                            |
| Tillgänglig från 1997                                                                                     |
| Fulltext från EBSCOhost Academic Search Elite<br>Tillgänglig från 1989<br>Senaste 1 år(en) ej tillgänglig |
| Tryckt tidskrift finns i Luleå University Library<br>Tillgänglig från 1982 volym: 7 - 1995 volym: 20      |
| Tryckt tidskrift finns i Skellefteå Campus Library                                                        |
| Anmärkning: 10 år + innevarande år                                                                        |

Så det är bara att välja den som passar bäst och sedan klicka på Fulltext för att få fram artikeln.

Det kan även stå

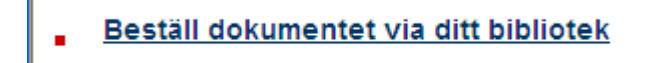

Vilket innebär precis det som står. Vi kan ordna en kopia till er (just nu till priset 30:-/artikel).

Klicka på länken och fyll i dina personliga uppgifter så beställer vi och skickar artikeln till din hemadress tillsammans med ett inbetalningskort.